## How can I add a calendar feed to my iPhone/iPad?

To follow an iCal feed on an iOS device, the basic procedure is to acquire the iCal feed URL from the website, and then add it to the saved feeds on your device.

Note: for this article, the procedure is demonstrated on an iPad tablet. Other iOS devices should follow the same procedure, but may appear slightly different on screen.

To find the iCal URL for a particular calendar, find the "Export Calendar" button and click it.

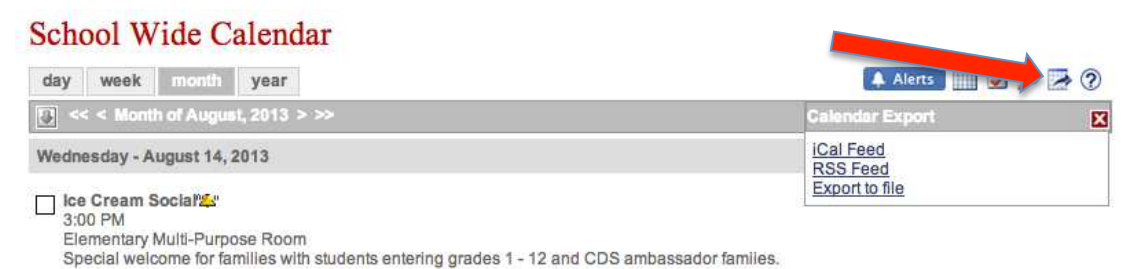

On the menu which pops open, select "iCal Feed," then on the "Calendar Feeds" window, click "Get Standard iCal URL."

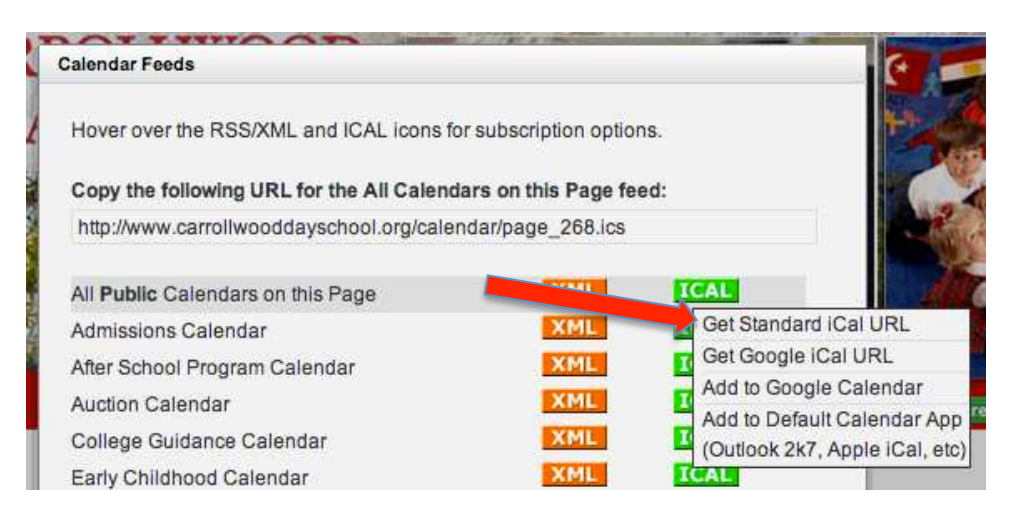

If you can perform this step on your iOS device directly, then you can long-press this link to "Select All" and copy it to the clipboard. If you cannot perform this step on your device, you can do this on another computer and simply email or text the link address to your mobile device, and then copy the feed address from there. In either case, you should end up with the iCal feed URL on your clipboard. (If you email a feed URL to yourself, you may also be able to simply click on the link in your email to subscribe to the calendar feed; if that works, you can skip the steps below.)

Once you have copied the feed URL, you'll have to add it to your mobile device in the "Settings" menu in order to automatically track any updates to the calendar. To add a calendar feed to your iOS device, start in the Settings menu.

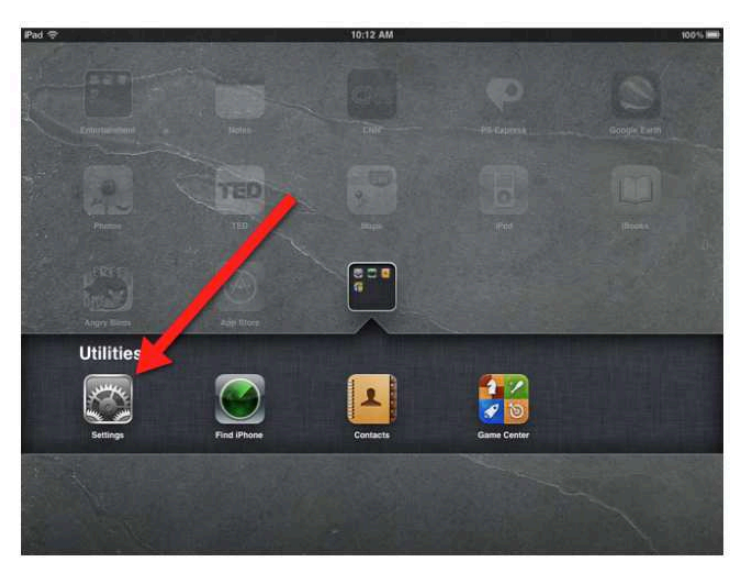

| Find the menu item labeled "Mail, Contacts and Calendars," and click "Add Account." |
|-------------------------------------------------------------------------------------|
|-------------------------------------------------------------------------------------|

| Pad 🗇                                      | 10:12 AM                             | 10.0%                |
|--------------------------------------------|--------------------------------------|----------------------|
| Settings                                   | Mail, Contacts, C                    | alendars             |
| Airplane Mode                              | Accounts                             |                      |
| Wi-Fi secure                               | MobileMe<br>Find My Pad              | >                    |
| Notifications On     I ocation Services On | Exchange<br>Mal. Contacts. Calendars | >                    |
| Brightness & Wallpaper                     | Add Account                          | >                    |
| Picture Frame                              | Fetch New Data                       | Push >               |
| General                                    | Mail                                 |                      |
| 🧾 Mail, Contacts, Calendars                | Show                                 | 50 Recent Messages > |
| Safari                                     | Preview                              | 2 Lines >            |
| iPod                                       | Minimum Font S                       | Medium >             |

On the list of account types, click "Other" at the bottom, then click "Add Subscribed Calendar"

| ₽ad 🗇                     | 10:12 AM                | 100% 100% |
|---------------------------|-------------------------|-----------|
| Settings                  | Other                   |           |
| Airplane Mode OFF         | Mail                    |           |
| Wi-Fi secure              | Add Mail Account        | >         |
| Notifications Or          | Contacts                |           |
| Location Services Or      | Add LDAP Account        | >         |
| Brightness & Wallpaper    | Add CardDAV Account     |           |
| Picture Frame             | Calendars               |           |
| General                   | Add CalDAV Account      | >         |
| Mail, Contacts, Calendars | Add Subscribed Calendar | >         |
| Safari                    |                         |           |

Press and hold in the text field to paste in the iCal feed URL that you previously saved to your clipboard, and click "Next."

| Pad 🗢                     | -      | 10:12 AM             |     | 100% |
|---------------------------|--------|----------------------|-----|------|
| Settings                  | Cancel | Subscription         |     |      |
| Airplane Mode             |        |                      |     |      |
| 🛜 Wi-Fi                   | Server | myserver.com cal.ics |     |      |
| Notifications             |        |                      |     |      |
| Location Services         |        | Provide forced       |     |      |
| Brightness & Wallpaper    |        | Paste leed           |     |      |
| Picture Frame             |        | address here, tr     | nen |      |
| General                   |        | CIICK "Next"         |     |      |
| 🔳 Mail, Contacts, Calenda |        |                      |     |      |
|                           |        |                      |     |      |
| QWE                       | R      | TYU                  |     | PG   |

Your device will verify the feed URL and add it to your calendar. Subsequently, new events will automatically populate in the Calendar app.

| 00                |                   |                                                                     | Calendar                               |                     |                                                                 |                                                                                                    |
|-------------------|-------------------|---------------------------------------------------------------------|----------------------------------------|---------------------|-----------------------------------------------------------------|----------------------------------------------------------------------------------------------------|
| Calendars +       |                   | Day                                                                 | Week Month                             | Year                | Q                                                               |                                                                                                    |
|                   |                   |                                                                     |                                        |                     |                                                                 | and the second second second second second second second second second second second second second second second |
| September         | 2013              |                                                                     |                                        |                     |                                                                 | ◄ Today ►                                                                                                    |
| Sun 1             | Mon 2             | Tue 3                                                               | Wed 4                                  | Thu 5               | Fri 6                                                           | Sat 7                                                                                                    |
|                   | CABOR DAY         |                                                                     | Elementary Individ                     | 14                  |                                                                 |                                                                                                    |
|                   | S LABOH DAY - NO  | Preschool Parents                                                   | ECC Volunteer Cot                      |                     |                                                                 |                                                                                                    |
| 8                 | 9                 | 10                                                                  | 11                                     | 12                  | 13                                                              | 14                                                                                                    |
|                   |                   | Middle School Indi                                                  | High School Indivi                     | 6th Grade Field Tri | MAP Testing - Gra                                               |                                                                                                    |
|                   |                   |                                                                     | MAP Testing - Gra HS Parents Night     | MAP Testing - Gra   | End of Interim 1                                                |                                                                                                    |
| 15                | 16                | 17                                                                  | 18                                     | 19                  | 20                                                              | 21                                                                                                    |
| 10                | MAP Testing - Gra | MAP Testing - Gra                                                   | MAP Testing - Gra                      | MAP Testing - Gra   | MAP Testing - Gra                                               | Dominican Republ                                                                                                 |
|                   |                   | <ul> <li>IB Pinning Ceremony</li> <li>College Informatio</li> </ul> | Half Professional                      | High School Dads    |                                                                 | Dads' Day                                                                                                    |
| 22                | 23                | 24                                                                  | 25                                     | 26                  | 27                                                              | 28                                                                                                    |
| Dominican Republi | Dominican Republi | Dominican Republi                                                   | Trip to Boston, Ma                     | O Conference Day    | Dominican Republi)                                              | Opminican Republ                                                                                                 |
|                   | Inp to Boston, Ma | ( Thp to Boston, Ma)                                                | Dominican Hepubli     CDS Reads! Celeb | Dominican Hepubli   |                                                                 |                                                                                                    |
| 29                | 30                | 1                                                                   | 2                                      | 3                   | 4                                                               | 5                                                                                                    |
|                   | 320024            | 105 ¥ <sup>20</sup>                                                 |                                        |                     | <ul> <li>Paint the Campus</li> <li>Dads Club Fishing</li> </ul> | Dads Club Fishing                                                                                                |